# **Boletim Técnico**

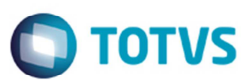

# MDF-e Gerado pelo Destinatário da NF-e

| Produto            | : | Datasul, MFT (Fafuramento),12/EMS 2.06 | Projeto              | : | PCREQ-4784 |
|--------------------|---|----------------------------------------|----------------------|---|------------|
| Data da<br>criação | : | 29/06/2015                             | Data da revisão      | : | 01/07/15   |
| País(es)           | : | Todos                                  | Banco(s) de<br>Dados | : | Todos      |

#### Importante

Geração de MDF-e pelo destinatário responsável pelo transporte. AJUSTE SINIEF 13, DE 15 DE AGOSTO DE 2014.

Com a advento do MDF-e, as empresas emissoras de MDF-e são responsáveis pela geração desse documento, informando as notas emitidas por estas, para realizar o transporte das mercadorias até o destino. Porém, há casos em que o transporte ou frete é de responsabilidade do destinatário, ou seja, o destinatário é responsável por buscar a mercadoria em seu fornecedor. Para assumir este transporte, o destinatário deve gerar um MDF-e contendo todas as informações necessárias para então transportar as mercadorias de seu fornecedor até sua empresa, conforme divulgou o Ajuste Sinief 13/2014:

## AJUSTE SINIEF 13, DE 15 DE AGOSTO DE 2014

## Publicado no DOU de 19.08.14, pelo Despacho 148/14.

Altera o Ajuste SINIEF 21/10, que institui o Manifesto Eletrônico de Documentos Fiscais - MDF-e.

O Conselho Nacional de Política Fazendária - CONFAZ e o Secretário da Receita Federal do Brasil, na sua 154ª reunião ordinária do Conselho Nacional de Política Fazendária - CONFAZ, realizada em Brasília, DF, no dia 15 de agosto de 2014, tendo em vista o disposto no art. 199 do Código Tributário Nacional (Lei nº 5.172, de 25 de outubro de 1966), resolvem celebrar o seguinte

## AJUSTE

Cláusula primeira Fica acrescentada o § 7º à cláusula terceira do <u>Ajuste SINIEF 21/10</u>, de 10 de dezembro de 2010, com a seguinte redação:

"§ 7º Na hipótese estabelecida no inciso II desta Cláusula, a obrigatoriedade de emissão do MDF-e é do destinatário quando ele é o responsável pelo transporte e está credenciado a emitir NF-e.".

Cláusula segunda Este ajuste entra em vigor na data de sua publicação no Diário Oficial da União, produzindo efeitos a partir de 1º de outubro de 2014.

1

Fonte: http://www1.fazenda.gov.br/confaz/confaz/ajustes/2014/AJ\_013\_14.htm

0

# **Boletim Técnico**

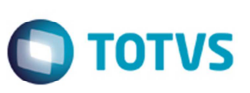

Antes dessa alteração, o ERP Datasul permitia que a empresa gerasse um MDF-e e que fossem vinculadas as notas emitidas pela sua empresa, e não permitia informar notas de outros emissores.

Para atendimento ao que foi instituído no mencionado Ajuste, o ERP Datasul foi alterado de modo a perimir que sejam relacionadas as notas fiscais eletrônicas que não foram emitidas pela empresa que está gerando o MDF-e, em que o cliente da nota (destinatário) gera o MDF-e informando dados de sua própria frota, ou terceiros, mas vinculando notas que foram emitidas por outra empresa (emissor/fornecedor).

#### Programas alterados

#### FT4704 (Manutenção MDF-e)

O programa **Manutenção MDF-e** foi alterado para permitir a digitação manual de chave de acesso de NF-e, e não permitir somente dados de notas contidas no banco de dados.

#### FT4704A (Inclusão/Alteração MDF-e)

O programa foi alterado para incluir os campos **MDF-e Emissor** e **MDF-e Destinatário**, no cabeçalho do MDF-e (canto superior direito).

Na inclusão de um novo MDF-e os campos ficarão habilitados, e por padrão, estará previamente selecionada opção, MDF-e Emissor.

Na alteração do MDF-e este campo ficará desabilitado para que os dados inseridos na inclusão sejam mantidos conforme o tipo selecionado.

Se o tipo do MDF-e for "Emissor", o browse habilita os campos, como acontecia antes dessa alteração, para que seja possível informar as notas pertencentes àquele MDF-e, e estas sendo de emissão da empresa que irá realizar o transporte das mercadorias. Ou seja, o emissor do MDF-e é o emissor das NF-e vinculadas.

Caso seja tipo "Destinatário", os campos Estab, Série e Nr Nota ficarão desabilitados, e serão habilitados os campos Chave NFe, Dt. Emissão, VI Total, Peso Bruto, PIN, Munic IBGE Carregamento e Munic IBGE Descarregamento. Neste caso, o emissor de MDF-e é o responsável pelo transporte, e esta empresa é a destinatária das notas. As notas a serem vinculadas não estão no módulo Faturamento desta empresa, pois não foi ela quem as emitiu. Posteriormente serão notas de entrada na empresa.

Assim sendo, deve-se informar as notas pertencentes ao MDF-e manualmente, podendo informar a chave de acesso e demais campos manualmente, ou ainda, poderá verificar se estas notas já foram lançadas no módulo **Recebimento** ou se já foi dado entrada por intermédio do conversor de NF-e com o XML enviado pelo fornecedor.

#### FT0921 (Monitor MDF-e)

O programa foi alterado para incluir a coluna no browse **Tipo MDF-e**, para de identificar o tipo de MDF-e que está sendo exibido, se é "MDF-e Emissor" ou "MDF-e Destinatário".

#### FT4706 (Consulta MDF-e)

O programa foi alterado para incluir na tela as opções **MDF-e Emissor** e **MDF-e Destinatário**, no lado superior direito, para identificar o tipo de MDF-e que está sendo apresentado.

# **Boletim Técnico**

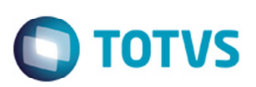

### AXSEP021 (Informações para geração do XML do MDF-e)

Todas as informações inseridas manualmente no MDF-e do tipo "Destinatário" serão levadas para o XML do MDF-e.

# Procedimento para Utilização

 Acesse o programa FT4704 (Manutenção MDF-e), no canto superior direito visualize os novos campos MDF-e Emissor e MDF-e Destinatário.

1.1. Quando estiver selecionada a opção **MDF-e Emissor**, na aba **Fiscal**, os campos **Estab**, Série e Nota devem estar habilitados e os demais desabilitados.

1.2. Quando a opção MDF-e Destinatário estiver selecionada, os campos Estab, Série e NR nota devem ficar desabilitados, e habilita-se os campos Chave NF-e, Data Emissão, Valor Total, Peso Bruto, PIN, Município IBGE Carregamento e Município IBGE Descarregamento;

1.3. No campo Chave NF-e ao clicar com o botão direito do mouse serão apresentadas as seguintes opções:

- a. Pesquisa Nota Fiscal (F5) ZOOM z03di135
- b. Pesquisa Documento Entrada (F6) ZOOM z01in090
- c. Pesquisa Documento Conversor (F7) ZOOM z01in847
- 1.4. Se selecionada a opção para pesquisa de nota fiscal, os demais campos são informados de acordo com a origem.

1.5. No caso da chave ser digitada manualmente sem utilizar o zoom, as demais informações não será carregado, e deverão ser digitadas.

- 1.6. O sistema realizara uma validação no dígito verificador da chave informada manualmente.
- 2. Acesse o programa FT0921 (Monitor MDF-e) e visualize a nova coluna Tipo MDF-e.
- Acesse o programa FT4706 (Consulta MDF-e) para visualizar as novas opções para definir o tipo de MDF-e, MDF-e Emissor e MDF-e Destinatário.

## Informações Técnicas

| Tabelas Utilizadas    | mdfe-docto – Tabela principal de informações do MDF-e<br>mdfe-nfe – Tabela de informações de notas pertencentes ao MDF-e |
|-----------------------|----------------------------------------------------------------------------------------------------|
| Rotinas Envolvidas    | FT4704A – Inclusão/Alteração MDF-e<br>FT0921 – Monitor MDF-e<br>FT4706 – Consulta MDF-e<br>AXSEP021 – Geração XML MDF-e  |
| Sistemas Operacionais | Windows/Linux                                                                                                    |
| Número do Plano       | Informe o número do plano gerado pelo chamado                                                                            |

0

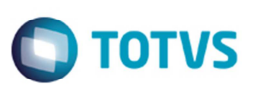

MFT - MDF-e Gerado pelo Destinatário da NF-e

4